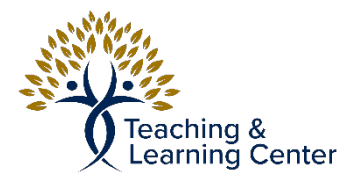

## Adding Content to a Blackboard Course Module

## **Tutorial Video Link:**

https://calbaptist.mediaspace.kaltura.com/media/ Additional+Learning+OpportunitiesA+Adding+Content+to+a+Course+Module/1\_dp31rv2p

## Directions

1. Make sure Edit mode is on in upper right of the course

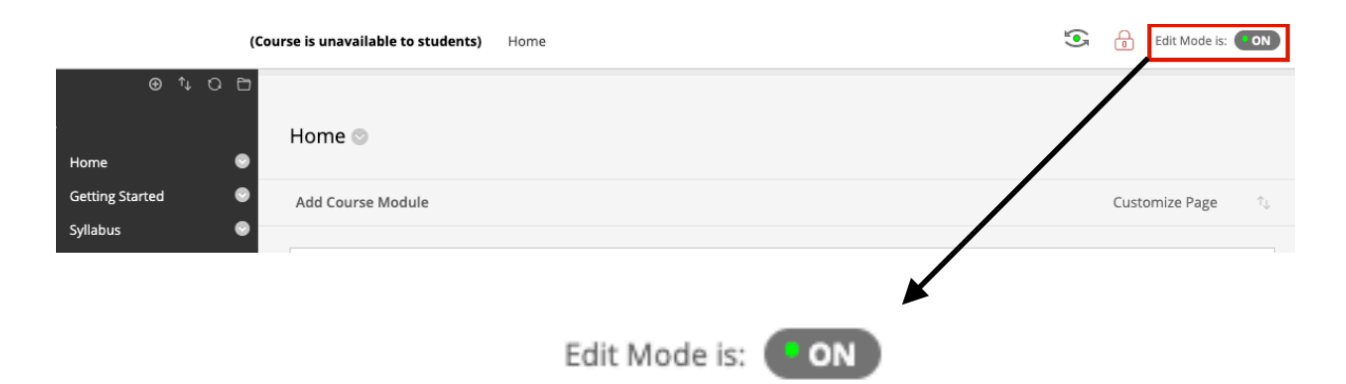

2. From the Home page of Course, Select Add Course Module

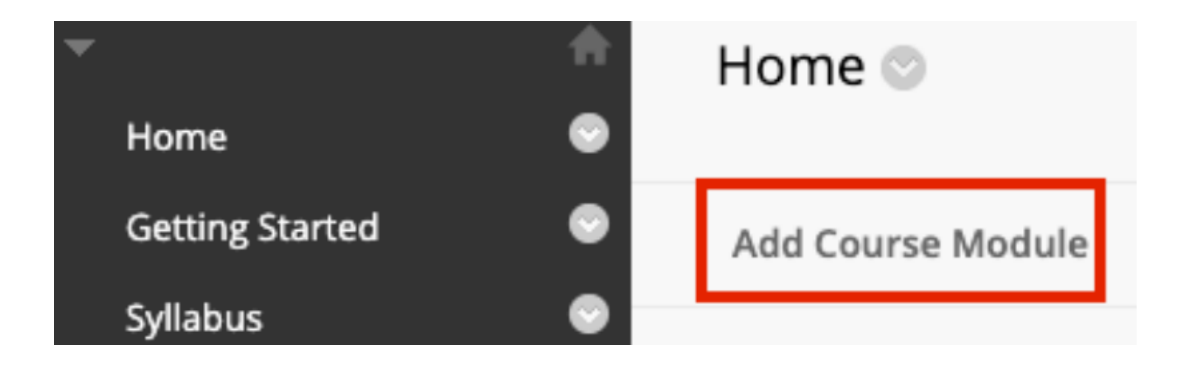

3. Scroll through the module list and click the Add button to add the module to page

| ▼ Search Go                 | Browsing: All Academic Materials Purchase your academic materials here. (More)                          |  |  |  |  |  |  |  |
|-----------------------------|----------------------------------------------------------------------------------------------------|--|--|--|--|--|--|--|
| ▼ Browse by Category        | Add                                                                                                    |  |  |  |  |  |  |  |
| All                         |                                                                                                    |  |  |  |  |  |  |  |
| My Blackboard               |                                                                                                    |  |  |  |  |  |  |  |
| Student Services            | Alerts                                                                                                  |  |  |  |  |  |  |  |
| Faculty and Staff Resources | Don't fall behind. Display notifications of past due and early warnings the courses you instruct. (More |  |  |  |  |  |  |  |
| Toolbox                     | Add                                                                                                    |  |  |  |  |  |  |  |
| News and Events             |                                                                                                    |  |  |  |  |  |  |  |
| Help and Support            | Bookshelf by VitalSource                                                                                |  |  |  |  |  |  |  |
| Other                       | Displays Bookshelf by VitalSource Adopted eTextBooks (More)                                             |  |  |  |  |  |  |  |
|                             | Add                                                                                                    |  |  |  |  |  |  |  |

Calculator

4. Module will now be added to page

| The My Announcements |                                                                              |  |  |  |  |  |  |  |
|----------------------|------------------------------------------------------------------------------|--|--|--|--|--|--|--|
|                      | No Course or Organization Announcements have been posted in the last 7 days. |  |  |  |  |  |  |  |
|                      | more announcements                                                           |  |  |  |  |  |  |  |
|                      |                                                                              |  |  |  |  |  |  |  |
| ▼ Calculator         |                                                                              |  |  |  |  |  |  |  |

| ( | ) | С | AC |
|---|---|---|----|
| 7 | 8 | 9 | /  |
| 4 | 5 | 6 | *  |
| 1 | 2 | 3 |    |
| 0 |   | + | =  |

5. To remove module, hover over module and click the circled X, confirm by clicking OK on the message Box

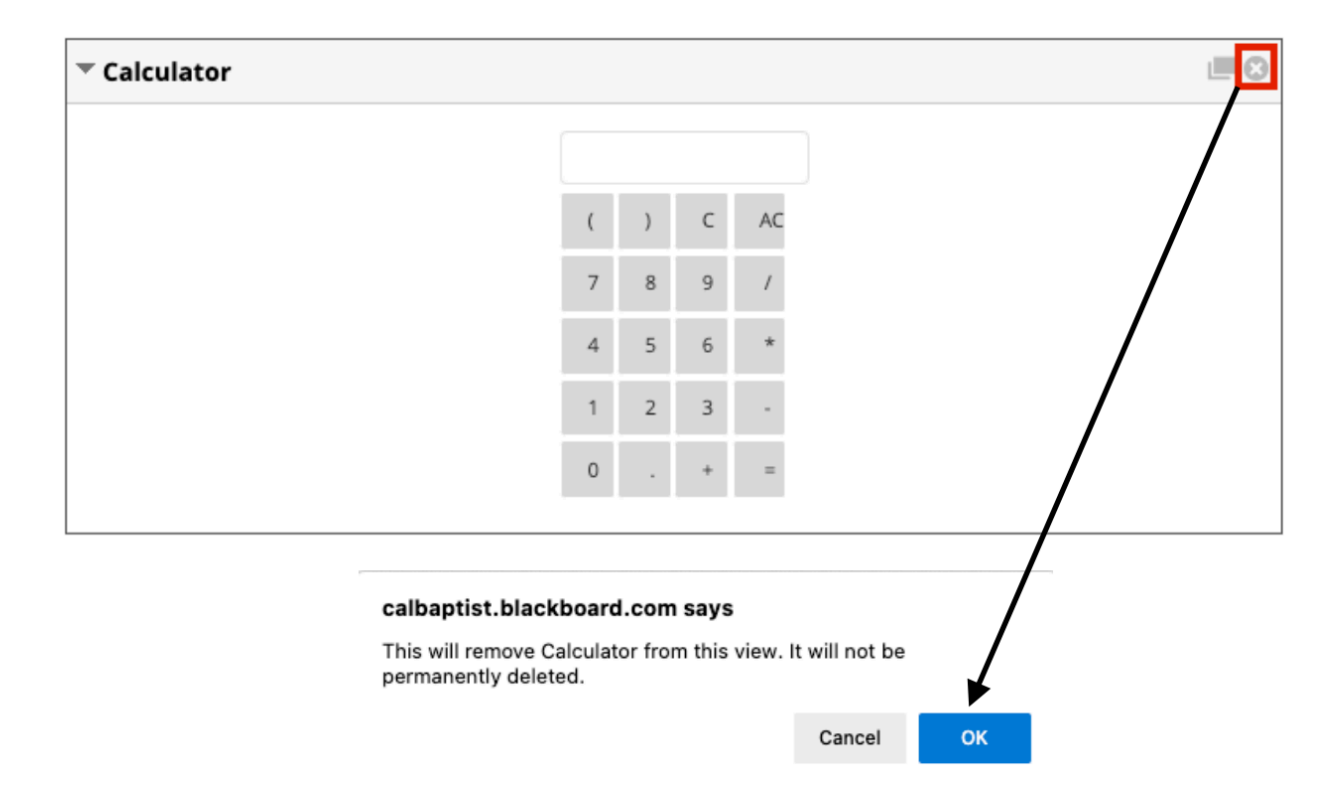